# ACADEMIC ANALYTICS

# Research Insight User Guide

FEBRUARY 2019

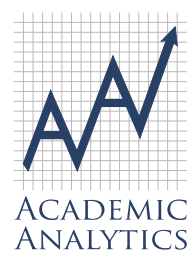

This document contains Academic Analytics' confidential and proprietary, business trade secrets. This document may not be transferred or used by any other person or entity other than your organization. For internal use only.

© 2019 Academic Analytics, LLC. All rights reserved.

| Available to clients subscribing at the Master License Agreement level | . 3 |
|------------------------------------------------------------------------|-----|
| New Data Elements                                                      | . 4 |
| Patents                                                                | .4  |
| Clinical Trials                                                        | . 4 |
| Book Chapters                                                          | . 4 |
| The Search Interface                                                   | . 5 |
| Search by Keyword                                                      | . 5 |
| Search Results: Search by Faculty Name                                 | . 7 |
| Search Results: Search by Keyword                                      | .7  |
| Filters                                                                | . 8 |
| Results                                                                | . 9 |
| Scholars                                                               | . 9 |
| Faculty Profile                                                        | 11  |
| Works                                                                  | 11  |
| Timeline                                                               | 12  |
| Related Terms and People                                               | 12  |
| Collaborations                                                         | 12  |
| Suggested Funding                                                      | 13  |
| Suggested Honorific Awards                                             | 13  |
| Funding                                                                | 19  |
| Amount                                                                 | 19  |
| Summary                                                                | 19  |
| Instructions                                                           | 20  |
| Related Funding                                                        | 21  |
| Suggested Scholars                                                     | 21  |
| Networks                                                               | 22  |
| Recent Activity                                                        | 23  |
| Project                                                                | 23  |
| Build a Team                                                           | 23  |
| Team Analysis                                                          | 24  |
| Discipline Career Progression                                          | 24  |
| Aggregate Research Activity                                            | 25  |
| Intra-Team Collaboration                                               | 26  |
| Expertise Intersection                                                 | 27  |
| Funding Opportunities                                                  | 27  |
| Menu                                                                   | 28  |
| Saved Projects                                                         | 28  |
| Saved Scholars                                                         | 28  |
| Saved Funding                                                          | 29  |

# Available to clients subscribing at the Master License Agreement level

The February 2019 update adds three new content types to Research Insight: Patents, Clinical Trials, and Book Chapters. In addition, a significant update to the user interface has been made which includes new formats for the display of scholarly works and the inclusion of new content in collaborative network graphs.

# Background

Research Insight is a search engine that indexes the titles and abstracts of articles, conference proceedings, books, federal grants, United States patents, clinical trials, and book chapters stored in the Academic Analytics data warehouse to provide a targeted result set for searches on keywords and faculty names. Research Insight is a separate tool on the Academic Analytics portal. Coverage is national, not limited to a single institution, department or program, and is not restricted to comparative time windows. Data coverage is as follows:

| Articles:               | 2004 – present  |
|-------------------------|-----------------|
| Citations:              | 2004 - present  |
| Conference Proceedings: | 2004 - present  |
| Books:                  | 2003 - present  |
| Grants:                 | 2006 - present  |
| Awards:                 | varies by award |
| Patents:                | 1990 – present  |
| Clinical Trials:        | 2000 – present  |
| Book Chapters:          | 2003 – present  |

## **New Data Elements**

Patents, Clinical Trials, and Book Chapters are new data elements captured by Academic Analytics and as such, contain new metadata fields. These new metadata fields are described below.

#### **Patents**

Patent data includes the patent title, USPTO patent number, and the number of other US Patents that have cited the patent. While not displayed, the abstract is also indexed by our search algorithms along with the title. Inventors that collaborated on a patent are shown in the scholars section, where available. Clicking the patent number will open a new browser tab of the USPTO page for that patent.

#### **Clinical Trials**

Clinical Trials data includes the NCT ID (ClinicalTrials.gov identifier), the sponsor organization, which has authority and control over the study, the study type (Interventional, Observational, or Expanded Access), the allocation of participants (Randomized or Nonrandomized), the phase of the study, and the recruitment status. A variety of other metadata, including the summary, description, condition MeSH terms, intervention MeSH terms, and keywords associated with the trial are indexed by our search algorithms along with the title. Investigators that collaborated on a Trial are shown in the scholars section, where available. Clicking the NCT ID will open a new browser tab of the ClinicalTrials.gov page for that trial.

#### **Book Chapters**

Book Chapter data includes the chapter title, book title, and ISBN13. Book chapter collaborators are shown in the scholars section.

# **The Search Interface**

#### Search by Keyword

The user begins by selecting a search by keyword or faculty name. Keyword search is the default setting.

| Search B | y Keyword - Within My       | Institution - |
|----------|-----------------------------|---------------|
| Keyw     | Keyword                     | <u>Clear</u>  |
| Ente     | Name                        |               |
|          |                             |               |
|          |                             |               |
|          |                             |               |
| Press ta | b to separate search terms. |               |

The search can be conducted across the entire country, across the user's state, across the user's university system (if applicable) or at the user's institution.

| Keywords:      | My Institution | Clear |
|----------------|----------------|-------|
| Enter Keywords | System         |       |
|                | State          |       |
|                | National       |       |

Next, the user enters a keyword into the search area. Pressing the tab button between keywords will add a Boolean "OR" operator. Clicking the operator bubble will switch the operator type from "or" to "and" or vice versa.

| Circadia  | ds:<br>an • OR rhythm •             | Clear |       |
|-----------|-------------------------------------|-------|-------|
| Press tab | Keywords:                           |       | Clear |
|           | Press tab to separate search terms. |       |       |

Suggested terms will appear as text is entered. Clicking a suggested term will add it to the search bar. Suggested terms are derived from several publicly available ontologies, including those published by the U.S. National Library of Medicine, the U.S. Department of Agriculture and the National Aeronautics and Space Administration.

| Search By Keyword - Within My Institution | -            |
|-------------------------------------------|--------------|
| Keywords:                                 | <u>Clear</u> |
| circa                                     |              |
| circadian clock                           |              |
| circadian rhythm                          |              |
| circadian rhythms                         |              |
| activity cycles (biology)                 |              |
| biological clocks                         |              |
| biological rhythms                        |              |
| Chronobiology Disorders                   |              |

## Search Results: Search by Faculty Name

A search by faculty name will return all faculty with a name similar to the name which was queried. For this type of search, Related Terms will not populate, the Activity Related to Your Search section will not be visible, and the Relevance (blue) links in the results table will show "0".

| Faculty Name: | <u>Clear</u> |
|---------------|--------------|
| SMITH -       |              |
|               |              |
|               |              |

| SCHOLARS FUNDING NETWORKS               | RECENT ACTIVITY 0 |                |    |            |            |          |         |             |            |           |                 |            |       |
|-----------------------------------------|-------------------|----------------|----|------------|------------|----------|---------|-------------|------------|-----------|-----------------|------------|-------|
| <b>T</b> Filter by Discipline           | C2 Expand         |                |    |            |            |          |         |             |            | (         | <b>Q</b> Search | within res | sults |
| Inst   Name   Name                      |                   | 4 <u>2</u> 3 o | ۵. | Collabs. 0 | Articles 0 | Awards 0 | Books Ø | Citations 0 | RC-Index 0 | Grant # 0 | Grant \$ 0      | Deg. Yr. Ø | ☆     |
| SMITH, KEITH<br>Marketing Group (CoBA)  |                   | 0              | 0  | 3          | 2          | 1        | 0       | 8           |            | 0         | \$0.0           | 0          |       |
| SMITH, KEITH<br>Law, McGeorge School of |                   | 0              | 0  | 0          | 5          | 0        | 0       | 5           |            | 0         | \$0.0           | 0          | ☆     |
| VISHVESHWARA, SMITHA<br>Physics         |                   | 0              | 0  | 46         | 47         | 3        | 0       | 891         |            | 4         | \$3.5m          | 2002       | ☆     |
| PILLAI, SMITHA<br>Medicine              |                   | 0              | 0  | 13         | 3          | 0        | 0       | 82          |            | 0         | \$0.0           | 0          | ☆     |
| MENON, SMITHA<br>Medicine               |                   | 0              | 0  | 14         | 4          | 0        | 0       | 73          |            | 0         | \$0.0           | 0          | ☆     |
| SMITHY, WILLIAM<br>Surgery              |                   | 0              | 0  | 1          | 2          | 0        | 0       | 0           |            | 0         | \$0.0           | 0          | ☆     |
| Uon, BULLOCK, SMITHA                    |                   | 0              | 0  | 0          | 0          | 0        | 0       | 0           |            | 0         | \$0.0           | 2005       | ☆     |

## Search Results: Search by Keyword

| Search By Keyword - W             | /ithin My Institution - |                                                       |            |    |            |            |          |         |                   |                 |            |            |       |
|-----------------------------------|-------------------------|-------------------------------------------------------|------------|----|------------|------------|----------|---------|-------------------|-----------------|------------|------------|-------|
| Keywords:                         | Clea                    |                                                       |            |    |            |            |          |         |                   |                 |            |            |       |
| circadian 👻                       |                         | 🝸 Filter by Discipline 🛛 🛓 Download 🛛 🖸 Expand        |            |    |            |            |          |         |                   |                 | Q Search   | within re  | sults |
|                                   |                         | Inst # Name #                                         | <u>a</u> . | ۵. | Collabs. Ø | Articles 0 | Awards 4 | Books 0 | Citations Ø RC-In | dex 0 Grant # 0 | Grant \$ 0 | Deg. Yr. Ø | ☆     |
|                                   |                         | TARRANT, ANN<br>Biology (WHOI)                        | 1          | 9  | 83         | 49         | 0        | 0       | 874               | 8               | \$2.8m     | 2002       |       |
| Press tab to separate sear        | ch terms.               | ALON, SHAHAR<br>Media Arts and Sciences, Program in   | 1          | 8  | 13         | 24         | 0        | 0       | 637               | 0               | \$0.0      | 2015       |       |
| Refine Your Search                |                         | GUARENTE, LEONARD PERSHING<br>Biology                 | 0          | 5  | 323        | 137        | 3        | 3       | 18k               | 7               | \$11.8m    | 1978       |       |
| LIMIT TO ALUMNI:<br>FACULTY RANK: | All •                   | CHEN, XAO<br>Learning & Memory. Picower Institute for | 0          | 5  | 9          | 7          | 0        | 0       | 58                | 0               | \$0.0      | 2017       | ☆     |
| DEGREE YEAR:                      | Any • to Any •          | BROWN, EMERY NEAL<br>Brain and Cognitive Sciences     | 1          | 4  | 755        | 204        | 11       | 1       | 7k                | 22              | \$28.7m    | 1988       |       |
| DISCIPLINES:                      | All                     | JACKS, TYLER E<br>Biology                             | 1          | 2  | 845        | 186        | 9        | 1       | 23k               | 28              | \$93.8m    | 1988       |       |
| WORKS:                            | any to any a            | WANDER HEIDEN, MATTHEW G                              | 2          | 2  | 704        | 167        | 1        | 0       | 17k               | 5               | \$3.0m     | 2000       |       |
| Related Terms 🛛                   |                         | Project 0                                             |            |    |            |            |          |         |                   |                 |            |            |       |
| Q. 9                              | SEARCH                  | · · · · · · · · · · · · · · · · · · ·                 |            |    |            |            |          |         |                   |                 |            |            |       |

An initial search of a research term or terms produces three displays: Results, Refine Your Search, and Related Terms.

#### **Filters**

Filtering options are based on which type of search is selected (within My Institution, System, State, National). Filters affect returned Scholars and Networks.

| Refine Your Search | ~              |
|--------------------|----------------|
| LIMIT TO ALUMNI:   | No             |
| FACULTY RANK:      | All            |
| DEGREE YEAR:       | Any 🕶 to Any 👻 |
| TAXONOMIES:        | All            |
| WORKS:             | Any 🔺 to Any 🔺 |
|                    |                |

All types of searches have the following filters:

#### Limit to Alumni

Only returns results for scholars with degree institution = user institution.

#### **Faculty Rank**

Only returns results for scholars with selected faculty rank.

Can select any combination of Professor, Associate, Assistant, or Other.

#### **Degree Year**

Only returns results for scholars with degree year in selected range.

#### Taxonomies

Only returns results for scholars associated with selected Level 1 taxonomic classifications.

#### Works

Returns results based only on works published/awarded/started in selected range.

Searches within System, State, National have the following additional filters:

#### Institutions

Users can refine by category or select individual institutions.

Category options are: AAU, Public/Private, Carnegie, and Land Grant.

"Refine by Institution" allows manual selection of institutions within the system, state or nation.

A search only returns results for scholars at selected institutions.

| Refine Your Search | ~                     |
|--------------------|-----------------------|
| INSTITUTIONS:      | All                   |
| LIMIT TO ALUMNI:   | All                   |
| FACULTY RANK:      | Refine by Institution |
| DEGREE YEAR:       | Refine by Category    |
| TAXONOMIES:        | All 🗸                 |
| WORKS:             | Any 🔺 to Any 🔺        |

# Results

The Results section is divided into Scholars, Funding, Networks, and Recent Activity tabs. The Scholars tab consists of a list of individuals whose research is associated with the search. The Funding tab consists of a list of funding opportunities related to the search. Networks shows national, state or institutional collaborative networks between faculty associated with the search. Recent Activity shows the most recent publications and grants associated with the search. Results can be downloaded in a CSV file by clicking the download button located in the top left of the table: Download . The results table can be expanded by clicking the expand button located in the top left of the table: Expand . The result set can be further refined by using the "search within results" search bar located on the top right of the results.

# **Scholars**

| SCHOLARS FUNDING NETWORKS RECENT ACTIVITY              |                |    |            |            |          |         |             |            |           |                 |            |      |
|--------------------------------------------------------|----------------|----|------------|------------|----------|---------|-------------|------------|-----------|-----------------|------------|------|
| 🝸 Filter by Discipline 🛛 🛓 Download 💦 🖸 Expand         |                |    |            |            |          |         |             |            | (         | <b>Q</b> Search | within res | ults |
| Inst 0 Name 0                                          | 2 <u>0</u> 1 o | ۵. | Collabs. 0 | Articles 0 | Awards 0 | Books 0 | Citations 0 | RC-Index 0 | Grant # 0 | Grant \$ 0      | Deg. Yr. 0 | ☆    |
| TARRANT, ANN<br>Biology (WHOI)                         | 1              | 9  | 83         | 49         | 0        | 0       | 874         |            | 8         | \$2.8m          | 2002       | ☆    |
| ALON, SHAHAR<br>Media Arts and Sciences, Program in    | 1              | 8  | 13         | 24         | 0        | 0       | 637         |            | 0         | \$0.0           | 2015       | ☆    |
| GUARENTE, LEONARD PERSHING<br>Biology                  | 0              | 5  | 323        | 137        | 3        | 3       | 18k         |            | 7         | \$11.8m         | 1978       | ☆    |
| CHEN. XIAO<br>Learning & Memory. Picower Institute for | 0              | 5  | 9          | 7          | 0        | 0       | 58          |            | 0         | \$0.0           | 2017       | ☆    |
| BROWN, EMERY NEAL<br>Brain and Cognitive Sciences      | 1              | 4  | 755        | 204        | 11       | 1       | 7k          |            | 22        | \$28.7m         | 1988       | ☆    |
| JACKS, TYLER E<br>Biology                              | 1              | 2  | 845        | 186        | 9        | 1       | 23k         |            | 28        | \$93.8m         | 1988       | ☆    |
| VANDER HEIDEN, MATTHEW G                               | 2              | 2  | 704        | 167        | 1        | 0       | 17k         |            | 5         | \$3.0m          | 2000       |      |

The Scholars tab lists up to 200 faculty entries that can be filtered by discipline by clicking the filter button: T Fitter by Discipline . The following is shown for each scholar in the results set:

- Current Institution
- Faculty Name and departmental affiliation
- Number of collaborators with collaborations related to the search
- Number of works related to the search
- Number of total Collaborations (co-authored articles and grant co-pi's)
- Number of total Articles
- Number of total Awards
- Number of total Books
- Number of total Citations
- Recent Citation Index \*

- Number of total Grants
- Total Grant Dollars
- Year of Terminal Degree

\* The Recent Citations Index, or RC-Index, is a metric which allows comparison of citation activity across disciplines and academic ranks. More specifically, this is composed by first calculating the H-Index over the last 7 years of publications, and then normalizing this value relative to discipline and academic rank averages (e.g. Professors of Physics, Assistant Professors of Geology). When a scholar has multiple discipline affiliations (and perhaps multiple ranks), the average index for all such combinations is used as their RC-Index. Scholars with no known discipline affiliations or without a standard academic rank will not have an RC-Index.

## **Faculty Profile**

Clicking on an individual's name in the returned faculty names brings up the individual's profile. A researcher's profile includes the following displays:

Works Timeline Related Terms and People Collaborations Suggested Funding Suggested Honorific Awards

#### Works

| LANGER, ROBERT S <sup>®</sup><br>Massachusetts Institute of Technology<br>Professor                         |                                                                                                    |                                                                 |                   |                            | <i>ଡ</i> + ୬ O          |
|----------------------------------------------------------------------------------------------------|----------------------------------------------------------------------------------------------------|-----------------------------------------------------------------|-------------------|----------------------------|-------------------------|
| Department Affiliations: Biological Engineering, Che<br>Program Affiliations: Biological Engineering, Chemi | emical Engineering, Institute for Medical Enginee<br>cal Engineering, Health Sciences and Technology | ring and Science (IMES), Mechanical<br>, Mechanical Engineering | Engineering       |                            |                         |
| WORKS TIMELINE                                                                                              | RELATED TERMS AND PEOPLE                                                                             | COLLABORATIONS                                                  | SUGGESTED FUNDING | SUGGESTED HONORIFIC AWARDS |                         |
| 🛗 Filter by Year 🛛 🛓 Download                                                                               |                                                                                                    |                                                                 |                   |                            | Q Search within results |
| a04 Articles                                                                                                |                                                                                                    |                                                                 |                   |                            | ~                       |
| 🟆 57 Awards                                                                                                 |                                                                                                    |                                                                 |                   |                            | ~                       |
| E 7 Books                                                                                                   |                                                                                                    |                                                                 |                   |                            | ~                       |
| 32 Book Chapters                                                                                            |                                                                                                    |                                                                 |                   |                            | ~                       |
| 9 10 Conference Proceedings                                                                                 |                                                                                                    |                                                                 |                   |                            | ~                       |
| 23 Grants                                                                                                   |                                                                                                    |                                                                 |                   |                            | ~                       |
| 460 Patents                                                                                                 |                                                                                                    |                                                                 |                   |                            | ~                       |
|                                                                                                    |                                                                                                    |                                                                 |                   |                            |                         |

This section provides a complete listing of that individual's research activity. Works includes journal articles, grants, awards, conference proceedings, books, patents, clinical trials, and book chapters. Clicking on a content type will expand the section to show the corresponding works.

| 8          | 7  | Books                                                          |
|------------|----|----------------------------------------------------------------|
| 3          | 32 | Book Chapters                                                  |
|            |    |                                                                |
| 2017       |    | Book Chapter                                                   |
|            | с  | ancer Nanotechnology                                           |
|            | В  | ook: Holland-Frei Cancer Medicine                              |
|            | 1  | SRN- 9781118034603                                             |
|            |    | 31011032402                                                    |
| 2016       |    | Book Chapter                                                   |
|            | Ir | tracellular Delivery of Biomolecules by Mechanical Deformation |
|            | В  | ook: Micro- and Nanosystems for Biotechnology                  |
|            | ľ  | SBN: 9783527332816                                             |
|            |    |                                                                |
| 2016       |    | B Book Chapter                                                 |
|            | D  | rug Delivery Modalities                                        |
|            | B  | ook: Principles of Pharmacology                                |
|            | ľ  | SBN: 9781451191004                                             |
| 2015       |    | Pool Chapter                                                   |
|            |    |                                                                |
| <b>ا</b> و | 10 | Conference Proceedings                                         |

#### Timeline

| FOURNIER, GREGORY P                                                                                                    | G | + | 5 | 8 |  |  |  |  |  |  |
|----------------------------------------------------------------------------------------------------|---|---|---|---|--|--|--|--|--|--|
| issachusetts institute of Technology<br>istant                                                                                                 |   |   |   |   |  |  |  |  |  |  |
| Department Affiliations: Earth. Atmospheric and Planetary Sciences<br>Program Affiliations: Geology. Geochemistry and Geobiology. Microbiology |   |   |   |   |  |  |  |  |  |  |
| WORKS TIMELINE RELATED TERMS AND PEOPLE COLLABORATIONS SUGGESTED FUNDING SUGGESTED HONORIFIC AWARDS                                            |   |   |   |   |  |  |  |  |  |  |
| Date 🛟 📥 Download                                                                                                    |   |   |   |   |  |  |  |  |  |  |
| 2018                                                                                                    |   |   |   |   |  |  |  |  |  |  |
| 🖹 A Briefly Argued Case That Asgard Archaea are Part of the Eukaryote Tree                                                                     |   |   |   |   |  |  |  |  |  |  |
| Dating Phototrophic Microbial Lineages with Reticulate Gene Histories                                                                          |   |   |   |   |  |  |  |  |  |  |
| 睯 Environmental Adaptation From the Origin of Life to the Last Universal Common Ancestor                                                       |   |   |   |   |  |  |  |  |  |  |
| 🚹 Horizontal Gene Transfer Constrains the Timing of Methanogen Evolution                                                                       |   |   |   |   |  |  |  |  |  |  |
| 2017                                                                                                    |   |   |   |   |  |  |  |  |  |  |
| Paleoproterozoic Sterol Biosynthesis and the Rise of Oxygen                                                                                    |   |   |   |   |  |  |  |  |  |  |
| CALIBRATING the MOLECULAR RECORD of CYANOBACTERIAL EVOLUTION                                                                                   |   |   |   |   |  |  |  |  |  |  |
| ESTABLISHING STRATIGRAPHIC PRINCIPLES of MICROBIAL GENOME EVOLUTIONARNY HISTORY                                                                |   |   |   |   |  |  |  |  |  |  |
| 👲 GENOMIC APPROACHES to EXPLORING the GOE                                                                                                    |   |   |   |   |  |  |  |  |  |  |
| 2016                                                                                                    |   |   |   |   |  |  |  |  |  |  |
| MOLECULAR CLOCKS for MOLECULES: AN INTERSECTION of GEODIOLOGY and GEOCHRONOLOGY                                                                |   |   |   |   |  |  |  |  |  |  |
| Claborative Research: Integrating the Geological and Genomic Records: Time-Calibrating Earth's Dynamic Biogeochemical History                  |   |   |   |   |  |  |  |  |  |  |
| 2015                                                                                                    |   |   |   |   |  |  |  |  |  |  |
| 🖹 Ancestral Reconstruction of a Pre-LUCA Aminoacyi-IRNA Synthetase Ancestor Supports the Late Addition of Trp to the Genetic Code              |   |   |   |   |  |  |  |  |  |  |
| Ancient Horizontal Gene Transfer and the Last Common Ancestors                                                                                 |   |   |   |   |  |  |  |  |  |  |
| 2014                                                                                                    |   |   |   |   |  |  |  |  |  |  |
| Methanogenic Burst in the End-Permian Carbon Cycle                                                                                             |   |   |   |   |  |  |  |  |  |  |

This section presents the individual's research activity in chronological order.

## **Related Terms and People**

| LANGER, ROBERT S                                                                                             |                                                                                                    |                                                                                                    |                                                   | 0+ | . 5 | 0 |
|----------------------------------------------------------------------------------------------------|----------------------------------------------------------------------------------------------------|----------------------------------------------------------------------------------------------------|---------------------------------------------------|----|-----|---|
| Massachusetts Institute of Technology                                                                        |                                                                                                    |                                                                                                    |                                                   |    |     |   |
| Department Affiliations: Biological Engineering, Che<br>Program Affiliations: Biological Engineering, Chemic | nical Engineering, Institute for Medical Engineering and Science (IMES), Mechanica<br>al Engineering, Health Sciences and Technology, Mechanical Engineering | Engineering                                                                                                |                                                   |    |     |   |
| WORKS TIMELINE                                                                                               | RELATED TERMS AND PEOPLE COLLABORATIONS                                                                                                    | SUGGESTED FUNDING SUGGESTED HONORIERC AWARDS                                                               |                                                   |    |     |   |
| 🛓 Download                                                                                                   |                                                                                                    |                                                                                                    |                                                   |    |     |   |
|                                                                                                    |                                                                                                    | cell                                                                                                    |                                                   |    |     |   |
|                                                                                                    |                                                                                                    | sirna release nanc                                                                                         | oparticles                                        |    |     |   |
| SIMILAR SCHOLARS 🛦 Download                                                                                  | surfg<br>biodegradable<br>deli                                                                                                    | vitro handpanticle material<br>prigineering<br>scaffolds gene<br>polymeric vivo<br>vivo<br>very cells poly | is stempolymen<br>ydrogel<br>hydrogelsdrug        |    |     |   |
| Abberg, Eben<br>Case Western Reserve University                                                              | Gemeinhart, Richard A<br>University of Illinois at Chicago                                                                                                   | Park, Kinam<br>Puntus University                                                                           | Wang, Chan<br>University of Minnesota Twin Cities |    |     | _ |
| Anderson, Daniel Griffith<br>Massachusetts Institute of Technology                                           | Green, Jordan<br>Johns Hockins University                                                                                                    | Peppas, Nikolaos A<br>University of Texas at Austin. The                                                   | Yang, Fan<br>Stanford University                  |    |     |   |
| Benolt, Danielle SW<br>University of Borbester                                                               | Gupta, Mukesh Kumar<br>Vanderbilt University                                                                                                    | Saltzman, W Mark<br>Vale University                                                                        | Yang Jan<br>Rennsukania State University The      |    |     |   |
| Berkland, Cory J<br>University of Kansas, The                                                                | Loong, Kam W<br>Columbia University                                                                                                    | Segura, Tatiana<br>University of California, Los Angeles                                                   | Zhang, Migin<br>University of Washington          |    |     |   |
| Burdick, Jason A<br>University of Pennsylvania                                                               | Ma, Peter X<br>University of Michigan                                                                                                    | Stegwart, Daniel John<br>University of Texas Southwestern Medical Center a                                 | et Dalies. The                                    |    |     |   |
| Duvalt, Craig L.<br>Vanderbilt University                                                                    | Mikos, Antonios G<br>Rice University                                                                                                    | Veisch, Omid<br>Rice University                                                                            |                                                   |    |     |   |
| Gatiarwar, Akhilesh<br>Texas A&M University                                                                  | Nguyen, Kytai T<br>University of Texas Arlington                                                                                                    | Vonrecum, Horst A<br>Case Western Reserve University                                                       |                                                   |    |     |   |
|                                                                                                    |                                                                                                    |                                                                                                    |                                                   |    |     |   |

This view presents Research Terms: the most relevant terms related to that individual's research, and Similar Scholars: individuals working in the same area of inquiry.

- Research Terms provides the user with more conceptual avenues to fully explore research that is being conducted in the area and its cognate topics. This resource allows users to cast as wide a net as they wish.
- Similar Scholars lists individuals working in the same area of inquiry and can be used as the first step in identifying possible candidates for a research team.

#### Collaborations

This section presents the connections of that individual to other faculty through article, conference proceeding, grant, book, book chapter, patent, and clinical trial collaboration, both at

This document contains Academic Analytics' confidential and proprietary, business trade secrets. This document may not be transferred or used by any other person or entity other than your organization. For internal use only.

© 2019 Academic Analytics, LLC. All rights reserved.

their home institution and nationally. Blue nodes indicate collaborations within the scholar's home institution, black nodes indicate collaborations outside of the scholar's home institution. When a specific set of institutions have been selected in Refine Your Search, scholars from those institutions appear with green nodes. Users can zoom the view of those connections by scrolling the mouse wheel.

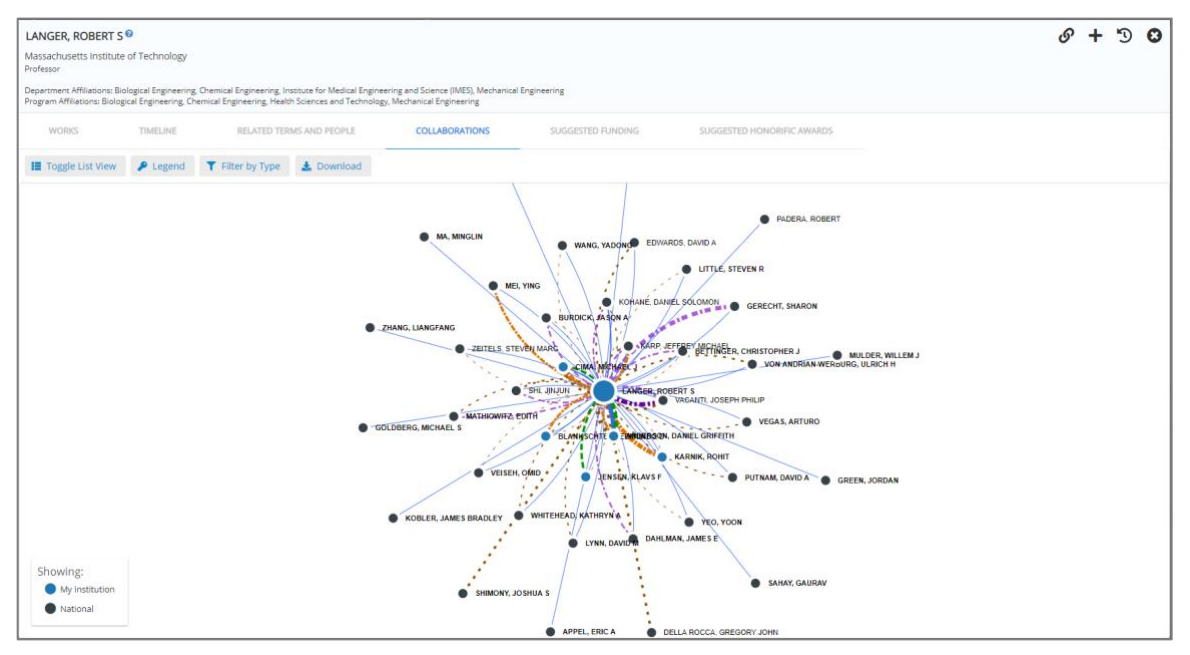

### Suggested Funding

Suggested Funding presents a list of available funding opportunities for the selected scholar. Opportunities are identified by indexing the funding database against the scholar's research terms. The table displays the title and sponsors of the opportunity, the last deadline (clickable for calendar appointments), the amount (where available), and a "Why?" column that, when clicked, shows keywords common to both the scholar and the opportunity.

| LANGER, ROBERT S                                              | 0                                                       |                                                                                                    |                                                       |                                |                            |                 | o +          | 5    | )   | 8        |
|---------------------------------------------------------------|---------------------------------------------------------|----------------------------------------------------------------------------------------------------|-------------------------------------------------------|--------------------------------|----------------------------|-----------------|--------------|------|-----|----------|
| Massachusetts Institute<br>Professor                          | of Technology                                           |                                                                                                    |                                                       |                                |                            |                 |              |      |     |          |
| Department Affiliations: Bio<br>Program Affiliations: Biologi | logical Engineering, Chem<br>ical Engineering, Chemical | ical Engineering, Institute for Medical Engineering<br>Engineering, Health Sciences and Technology, Me | and Science (IMES), Mechanical<br>hanical Engineering | Engineering                    |                            |                 |              |      |     |          |
| WORKS                                                         | TIMELINE                                                | RELATED TERMS AND PEOPLE                                                                               | COLLABORATIONS                                        | SUGGESTED FUNDING              | SUGGESTED HONORIFIC AWARDS |                 |              |      |     |          |
| <b>T</b> Filter by Criteria                                   | 🛓 Download                                              |                                                                                                    |                                                       |                                |                            | Q Searc         | h within res | ılts |     |          |
| Title/Sponsor \$                                              |                                                         |                                                                                                    |                                                       |                                |                            | Last Deadline 🗘 | Amount 0     | W    | hy? | ۵        |
| Development of Appropria<br>NIDCD, NIH, NICHD Nation          | ate Pediatric Formulation<br>nal Institute of Child Hea | ns and Pediatric Drug Delivery Systems (R43)<br>Ith and Human Development                              |                                                       |                                |                            | 1/5/20          | Not Availab  | e ?  |     | <b>ث</b> |
| Development of Appropria<br>NIDCD, NIH, NICHD Nation          | ate Pediatric Formulation<br>nal Institute of Child Hea | ns and Pediatric Drug Delivery Systems (R41)<br>Ith and Human Development                              |                                                       |                                |                            | 1/5/20          | Not Availab  | e ?  |     | ☆        |
| Development of Appropria<br>NIH, NICHD National Instit        | ate Pediatric Formulation<br>tute of Child Health and I | ns and Pediatric Drug Delivery Systems (R01)<br>Human Development                                      |                                                       |                                |                            | 5/7/20          | Not Availab  | e ?  |     | ☆        |
| Development of Appropria<br>NIH, NICHD National Instit        | ate Pediatric Formulation<br>tute of Child Health and I | ns and Pediatric Drug Delivery Systems (R21)<br>Human Development                                      |                                                       |                                |                            | 5/7/20          | \$200k       | ?    |     | 습        |
| Development of Appropria<br>NIH, NICHD National Instit        | ate Pediatric Formulation<br>tute of Child Health and I | ns and Pediatric Drug Delivery Systems (R03)<br>Human Development                                      |                                                       |                                |                            | 5/7/20          | \$50k        | ?    |     | 습        |
| Platform Delivery Technolo<br>NIH, NIBIB, NIAID, NCATS        | ogies for Nucleic Acid Th                               | erapeutics (R43/R44)                                                                                   |                                                       |                                |                            | 9/5/19          | Not Availab  | e ?  |     | 습        |
| Platform Delivery Technolo<br>NIH, NIAID, NCATS               | ogies for Nucleic Acid Th                               | erapeutics (R41/R42)                                                                                   |                                                       |                                |                            | 9/5/19          | Not Availab  | e ?  |     | 습        |
| HEAL Initiative: Biofabricat<br>NIH, NCATS, NINDS             | ed 3D Tissue Models of                                  | Nociception, Opioid Use Disorder and Overdos                                                           | e for Drug Screening (UH2/UH                          | 13 Clinical Trial Not Allowed) |                            | 2/28/19         | \$500k       | ?    |     | 습        |
| Alzheimer''s Drug-Develop<br>NIH, NIA                         | oment Program (U01 Clin                                 | ical Trial Optional)                                                                                   |                                                       |                                |                            | 9/7/21          | Not Availab  | e ?  |     | ☆        |
| Screening Cell Response to<br>NIST, NRC Research Associ       | o Tissue Scaffold Propert<br>iateship Programs RAP      | ties                                                                                                   |                                                       |                                |                            | 8/1/19          | \$74k        | ?    |     | ☆        |
| Screening Osteoblast Resp<br>NIST, NRC Research Associ        | oonse to Calcium Phosph<br>iateship Programs RAP        | nate Composite Tissue Scaffolds                                                                        |                                                       |                                |                            | 8/1/19          | Not Availab  | e ?  |     | ☆        |

## **Suggested Honorific Awards**

The Suggested Awards tool presents, for a given scholar, a list of awards for which the scholar could potentially be nominated. For a given scholar and award, a Suitability Index is calculated by comparing characteristics of the scholar with those of previous awardees. These characteristics

include comparative benchmarks, previous co-authorship, academic age at the time of receiving the award, institution and academic unit affiliations, and scholarly research similarity. Due to the dependence on comparative benchmarks, scholars that are not associated with either a department or program will not have any suggested awards.

The initial view when navigating to Suggested Honorific Awards displays all awards where the scholar has a Suitability Index equal to or greater than 0.6. The view displays, from left to right:

- Suitability Index (SI)
- Award Name
- Granting Organization
- Data related to the selected scholar that may support selection as a nominator or letter writer:
  - Number of previous awardees at the same Institution
  - Number of previous awardees having a common academic unit affiliation
  - Number of previous awardees with co-authored scholarly works
- NRC prestige classification of the award
- Award nomination opening month (where available)
- Award nomination closing month (where available)

| ANGER, ROBERT S  AMSGRA, ROBERT S Adstachusetts Institute of Technology Adstachusetts Institute of Technology Apartment Affiliators Biological Engineering, Chemical Engineering, Institute for Medical Engineering and Science (IMES), Mechanical Engineering Apartment Affiliators Biological Engineering, Chemical Engineering, Institute for Medical Engineering and Science (IMES), Mechanical Engineering Apartment Affiliators Biological Engineering, Chemical Engineering, Institute and Technology, Mechanical Engineering, Chemical Engineering, Institute and Technology, Mechanical Engineering, |                                                             |            |            |      |            |              |       |        |  |  |  |
|----------------------------------------------------------------------------------------------------|-------------------------------------------------------------|------------|------------|------|------------|--------------|-------|--------|--|--|--|
| WORKS TIMELINE RELATED TERMS AND PEOPLE                                                                                                    | COLLABORATIONS SUGGESTED FUNDING SUGGESTED HONORIFIC AWARDS |            |            |      |            |              |       |        |  |  |  |
| 🛓 Download                                                                                                    |                                                             | _          |            |      | Q Sear     | ch within re | sults |        |  |  |  |
| Si 17 Award Name 17                                                                                                    | Granting Organization 17                                    | <b>1</b> • | <b>*</b> * | 4210 | Prestige 🗘 | Opens 🗘      | Ck    | ises ¢ |  |  |  |
| 1.0 Fellow                                                                                                    | American Physical Society                                   | 92         | 13         | 9    |            |              | Ap    | e      |  |  |  |
| 1.0 Fellowship                                                                                                    | John Simon Guggenheim Memorial Foundation                   | 78         | 7          | 11   | н          | Jul          | Se    | р      |  |  |  |
| 1.0 Global Grand Challenges                                                                                                    | Bill and Melinda Gates Foundation                           | 0          | 0          | 0    |            |              |       |        |  |  |  |
| 1.0 National Academies Keck Futures Initiative (NAKFI) Grant                                                                                                    | W. M. Keck Foundation                                       | 0          | 0          | 0    |            |              |       |        |  |  |  |
| 0.9 Arthur C Cope Scholar Award                                                                                                    | American Chemical Society                                   | 10         | 1          | 5    | P          |              | N     | w      |  |  |  |
| 0.9 Gold Medal Award                                                                                                    | American Institute of Chemists                              | 1          | 0          | 2    | P          |              | 0     | t.     |  |  |  |
| 0.9 Investigator/Alumni Investigator                                                                                                    | Howard Hughes Medical Institute                             | 22         | 5          | 18   | н          |              | Ju    | 1      |  |  |  |
| 0.9 School of Natural Science/Visitor                                                                                                    | Institute for Advanced Study                                | 27         | 2          | 7    |            |              |       |        |  |  |  |
| 0.8 American Academy of Microbiology Fellow                                                                                                    | American Society for Microbiology                           | 4          | 1          | 5    |            |              | N     | v      |  |  |  |
| 0.8 Faculty Research Award                                                                                                    | Google                                                      | 41         | 2          | 3    |            | Jul          |       |        |  |  |  |
| 0.8 Fellow                                                                                                    | American Society of Mechanical Engineers                    | 18         | 16         | 2    |            |              |       |        |  |  |  |
| 0.8 Fellow                                                                                                    | Institute for Electrical and Electronics Engineers (IEEE)   | 60         | 7          | 4    |            |              | м     | ər     |  |  |  |
| 0.8 Fellow                                                                                                    | International Society for Optics and Photonics (SPIE)       | 3          | 1          | 2    |            |              | Se    | р      |  |  |  |
| 0.8 Fellow                                                                                                    | Optical Society of America, The                             | 16         | 2          | 2    | P          |              | Ju    | 1      |  |  |  |

The three entries above for "Number of previous awardees…" are displayed in blue text and are clickable. Clicking on any of them will open the Related Recipients dialog box and display the corresponding data set. This dialog box shows, for the selected scholar and award, the previous awardees who are affiliated with the same Institution (Common Institution), who are affiliated with the same academic unit (Common Unit), and who are previous collaborators. Note that "previous collaborators" are defined as having an article, conference proceeding, grant, or book collaboration with the selected scholar. The scholar profiles of previous awardees can be viewed by clicking their name.

| <b>Fellow</b><br>American P | Physical Society                      | 8               |
|-----------------------------|---------------------------------------|-----------------|
| Related Re                  | ecipients 😯                           |                 |
| COMMON                      | INSTITUTION COMMON UNIT COLLABORATORS |                 |
| 🛓 Dowr                      | nload                                 |                 |
| Year Won 1₹                 | Name IF Past C                        | collaboration 🗢 |
| 2017                        | REIS, PEDRO MIGUEL                    |                 |
| 2016                        | GHONIEM, AHMED F                      |                 |
| 2014                        | MIRNY, LEONID A                       |                 |
| 2014                        | TRIANTAFYLLOU, MICHAEL S Y            | J               |
| 2012                        | CHEN, GANG                            |                 |
| 2012                        | HOSOI, ANETTE E                       |                 |
| 2010                        | AKYLAS, TRIANTAPHYLLOS R              |                 |
| 2007                        |                                       | U               |

Clicking anywhere else within an award entry will transition to the Award Profile. The Award Profile contains an overview of the award, a listing of up to the 100 most recent recipients, and an analysis of select previous awardee characteristics.

The Overview tab shows a description of the award and any eligibility requirements, along with the opening and closing months for nominations, the month that new awardees are announced, the periodicity of the award, any associated monetary amount, and a link to the award website.

| Investigator/Alumi<br>Howard Hughes Medie                                                                                                    | ni Investigator 🛿                                                                                                    |                                                                                                    |                                                                                                    |                                                                                                    |                                           |
|----------------------------------------------------------------------------------------------------|----------------------------------------------------------------------------------------------------|----------------------------------------------------------------------------------------------------|----------------------------------------------------------------------------------------------------|----------------------------------------------------------------------------------------------------|-------------------------------------------|
| OVERVIEW                                                                                                    | RECIPIENTS                                                                                                    | AWARD ANALYSIS                                                                                                    |                                                                                                    |                                                                                                    |                                           |
| Description<br>By employing scientists as<br>funding that gives them til<br>even if that process takes<br>study of many different b<br>neuroscience as well as as<br>biologists, and patient-ori<br>States. This arrangement<br>educational and administ<br><b>Eligibility</b><br>Through periodic compet<br>identifying individuals wh<br>however, HIMI investigato<br>renewed after an exacting | i investigators rather than awi<br>he freedom to explore and, if i<br>a very long time. Our philosoo<br>iological problems through thi<br>jacent fields of biophysics, ch<br>ented researchers are also in<br>currently represents collabors<br>rative activities at their host in<br>tions, HHMI accepts application<br>o have the potential to make s<br>ors and some of their laboreat<br>receives his or her full salary,<br>review process. | arding them grants for specific rese-<br>necessary, change direction. HIMI i<br>by of selecting õpeople, not projec<br>e biomedical disciplines of genetics,<br>emical biology, biomedical enginee<br>the ranks of current investigators. Fi<br>stitutions and receive additional res-<br>stitutions and receive additional res-<br>ons from researchers at more than<br>ignificant contributions to science.<br>by personnel are institute employe<br>benefits, and a research budget fro | arch projects, HHMI provides its researchers long-term, flexible<br>nvestigators have support to follow their ideas through to fruition,<br>sis seeks researchers who bring innovative approaches to the<br>cell biology, developmental biology, biochemistry, and<br>ing, and computational biology. Plant scientists, evolutionary<br>HMI investigators are based at host institutions across the United<br>D research institutions. Investigators continue to participate in<br>earch support from a variety of sources.<br>200 research institutions across the United States, with the aim of<br>nvestigators continue to be based at their host institutions;<br>es and are supported by HHMI field offices throughout the<br>m HHMI. Appointment is for a five-year term, which may be | Nominations Open:<br>Nominations Close:<br>Awardees Announced:<br>Periodicity:<br>Award Amount:<br>Of Award Website | N/A<br>June<br>January<br>Sporadic<br>N/A |

The Recipients tab shows up to the 100 most recent recipients of the award. Specifically, it displays the year won, name, institution, and primary unit affiliation for the awardees. Clicking anywhere within an entry will navigate to the corresponding scholar profile.

| Investiga<br>Howard Hi | tor/Alumni Investigator 🖗<br>ughes Medical Institute |                                            | 9 C                                                    |
|------------------------|------------------------------------------------------|--------------------------------------------|--------------------------------------------------------|
| OVER                   | NIEW RECIPIENTS AWARD ANALYSIS                       |                                            |                                                        |
| ± Dowr                 | nioad                                                |                                            |                                                        |
| Year Won 17            | Name 17                                              | Institution @                              | Primary Unit #                                         |
| 2018                   | BERNHARDT, THOMAS G                                  | Harvard University                         | Genetics. Department of                                |
| 2018                   | BOYDEN, EDWARD                                       | Massachusetts Institute of Technology      | Biological Engineering, Department of                  |
| 2018                   | CHANG, HOWARD Y                                      | Stanford University                        | Cancer Biology                                         |
| 2015                   | CHENG, YIFAN                                         | University of California. San Francisco    | Biochemistry and Biophysics. Department of             |
| 2015                   | DEKKER, JOB                                          | University of Massachusetts Medical School | Biochemistry and Molecular Pharmacology, Department of |
| 2015                   | FRANK, LOREN                                         | University of California. San Francisco    | Physiology. Department of                              |
| 2015                   | GARRAWAY, LEVI ALEXANDER                             | Harvard University                         | BB5- Cancer Biology                                    |
| 2015                   | GLAUNSINGER, BRITT A                                 | University of California. Berkeley         | Molecular and Cell Biology, Department of              |
| 2014                   | DEISSEROTH, KARL                                     | Stanford University                        | Bloengineering, Department of                          |
| 2014                   | HE, CHUAN                                            | University of Chicago. The                 | Biochemistry and Molecular Biology, Department of      |
| 2014                   | IWASAKI, AKIKO                                       | Yale University                            | Immunobiology, Department of                           |
| 2013                   | BRAINARD, MICHAEL                                    | University of California, San Francisco    | Physiology, Department of                              |
| 2013                   | HUNTER, NEIL                                         | University of California. Davis            | Cell Biology and Human Anatomy. Department of          |

The Award Analysis tab contains a wealth of information for certain characteristics of all previous awardees. The view is comprised of the fields of study sunburst, the Carnegie classification and AAU public / private bar charts, and the academic age box plot distribution.

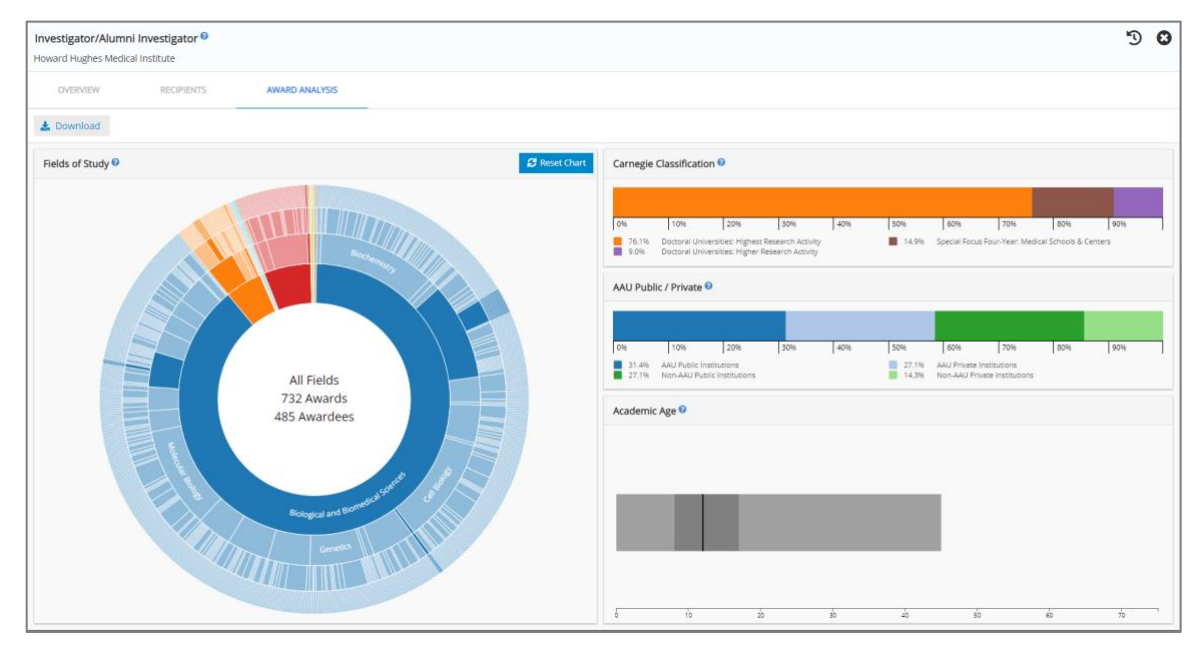

The Fields of Study sunburst is an interactive graphic showing the broad field, discipline, and institution affiliations of previous awardees. The default, fully expanded view displays data for all fields of study, and a count of the number of awardees for the selected award. Moving out from the center there are 4 rings: broad fields, disciplines, institutions, and scholars. Clicking on any of the affiliation sections will contract the view so that the remaining outer rings are relevant to the selected section. For instance, clicking on a broad field will contract the graphic to show disciplines, institutions, and awardees that are affiliated with the selected broad field. Clicking on the center of a contracted view will expand the graphic by one layer, while clicking on the Reset Chart button will revert the graphic to its default state. Hovering over a segment will display a tool tip, showing the inner ring path to the segment (*italics*) and metadata for outer rings related to the segment (**bold**).

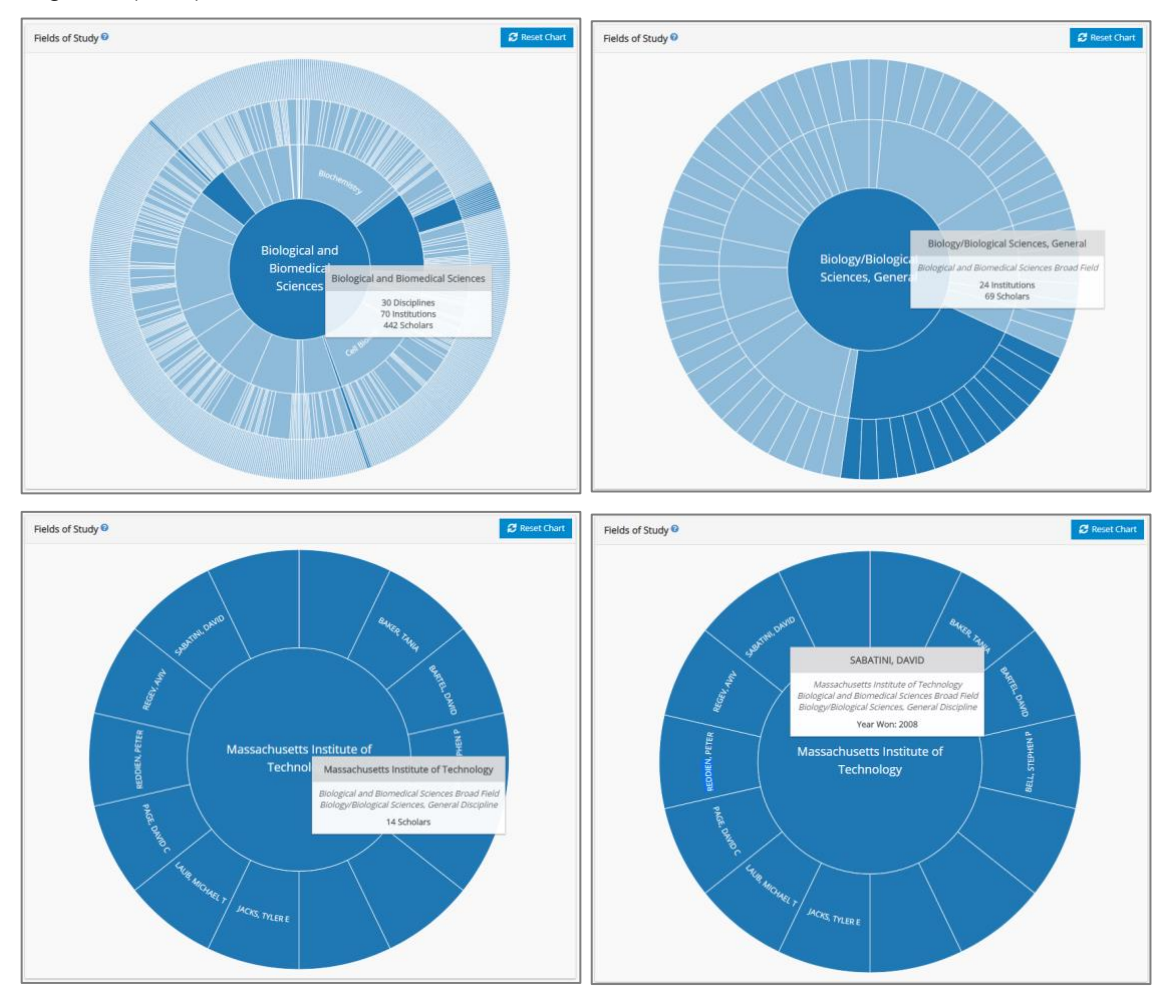

The Carnegie Classification bar chart shows the percentage of previous awardees that currently reside at institutions having a given Carnegie Classification.

| Cai | rnegie | e Classif           | ication <sup>0</sup> |               |              |   | 13    |                        |                         |                   |             |
|-----|--------|---------------------|----------------------|---------------|--------------|---|-------|------------------------|-------------------------|-------------------|-------------|
|     |        |                     |                      |               |              |   |       |                        |                         |                   |             |
| 0%  |        | 10%                 | 20%                  | 30%           | 40%          | 5 | 0%    | 60%                    | 70%                     | 80%               | 90%         |
|     | 47.9%  | Doctora<br>Activity | I Universitie        | es: Highest I | Research     |   | 33.8% | Doctoral<br>Activity   | Universit               | ies: Higher       | Research    |
|     | 8.3%   | Special<br>Centers  | Focus Four-          | Year: Medio   | al Schools & |   | 4.2%  | Master's<br>Program    | Colleges                | & Universiti      | ies: Larger |
|     | 3.3%   | Doctora<br>Activity | I Universitie        | es: Moderat   | e Research   |   | 0.8%  | Special F<br>Professio | ocus Four               | -Year: Othe<br>ls | er Health   |
|     | 0.4%   | Master's<br>Program | s Colleges &<br>ns   | Universitie   | s: Medium    |   | 0.4%  | Special F<br>Focus In: | ocus Four<br>stitutions | -Year: Othe       | er Special  |
|     | 0.4%   | Baccala<br>Focus    | ureate Colle         | ges: Arts &   | Sciences     |   | 0.4%  | Master's<br>Program    | Colleges                | & Universiti      | ies: Small  |

The AAU Public / Private bar chart shows the percentage of previous awardees that currently reside at institutions having a given combination of AAU Membership and Public / Private Control.

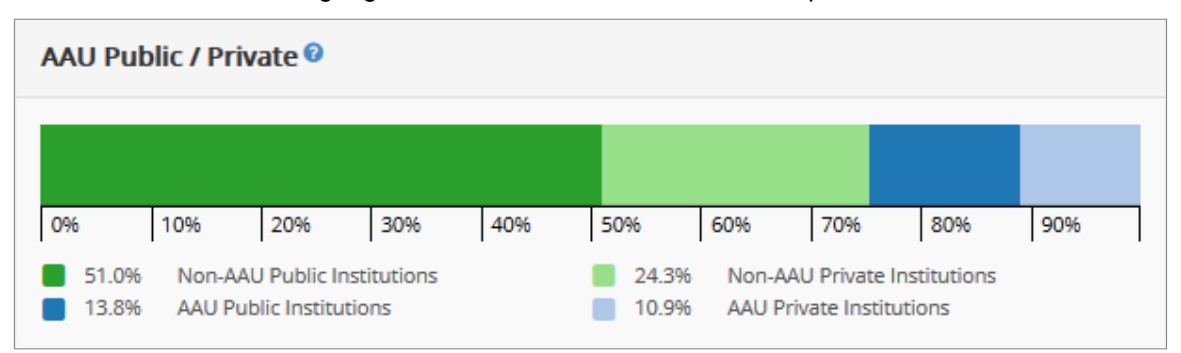

The Academic Age box plot shows the distribution of the academic ages of previous awardees at the time they received the award.

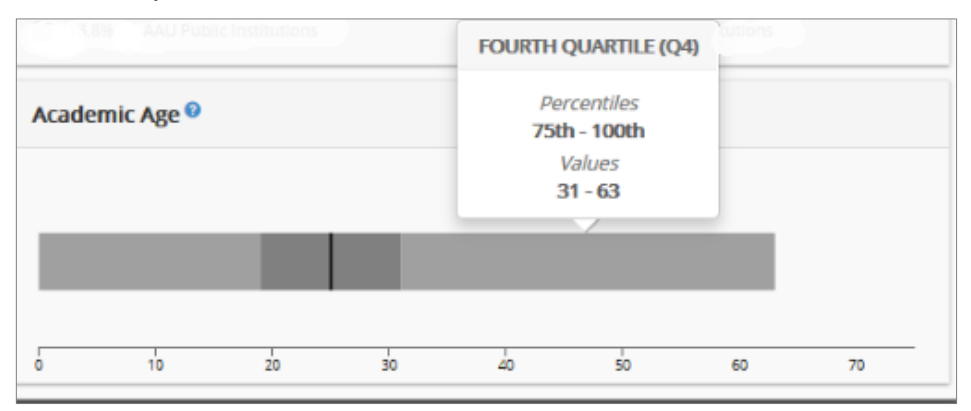

# Funding

The Funding tab lists up to 200 opportunities sorted by relevance. Records include grant title, last deadline, sponsors, and are clickable to display a funding profile. Funding opportunities can be filtered by sponsor, sponsor type, submission type, category, status, and grant type by clicking the filter button:

| SCHOLARS FUNDING NETWORKS RECENT ACTIVITY                                                                                                    |                 |                  |    |
|----------------------------------------------------------------------------------------------------|-----------------|------------------|----|
| 🝸 Filter by Criteria 🛛 🕹 Download 🛛 🖸 Expand                                                                                                   | Q Sea           | rch within resul | ts |
| Trde/Sponsor e                                                                                                    | Last Deadline 🕯 | Amount \$        | ☆  |
| Adjuvant and Antigen Research<br>MRMC The U.S. Army Medical Research and Materiel Command, NRC Research Associateship Programs RAP             | 11/1/19         | Not Available    | ☆  |
| Cicatricial Alopecia Research Foundation (CARF) Research Grants<br>CARF                                                                        | 7/1/19          | Not Available    | ☆  |
| NIST, NRC Research Associateship Programs RAP                                                                                                  | 8/1/19          | Not Available    | ☆  |
| Supramolecular Structures on Lipid Membranes: Understanding Viral Assembly<br>NIST, NRC Research Associateship Programs RAP                    | 8/1/19          | Not Available    |    |
| Nanopores as Single-Molecule Probes of Protein-Lipid Interactions<br>NIST, NRC Research Associateship Programs RAP                             | 8/1/19          | Not Available    | ☆  |
| Role of Age-Associated Metabolic Changes in Alzheimer"s Disease (AD) (R01)<br>NIA, NIH                                                         | 10/5/19         | \$338k           | ☆  |
| Mapping Reponses in Complex Microbial Systems using Quantitative, Hyperspectral Raman Imaging<br>NIST. NRC Research Associateshin Programs RAP | 2/1/20          | Not Available    | ☆  |

Clicking on a funding opportunity in the Funding Results brings up the opportunity's profile. The title is a link to the external funding opportunity site, and the header also contains the sponsor(s), dollars per award, and last deadline. The Remember Deadline button on the left allows the user to export the next upcoming or last deadline to the calendar of their choice. The funding profile contains the following sections:

#### Amount

| Adjuvant and Antige                                                                                                    | en Research                                                                                                    |                                                                                                    |                                                                                                    |                                                                                                    | + 🖱 🛚                                                                                                    |
|----------------------------------------------------------------------------------------------------|----------------------------------------------------------------------------------------------------|----------------------------------------------------------------------------------------------------|----------------------------------------------------------------------------------------------------|----------------------------------------------------------------------------------------------------|----------------------------------------------------------------------------------------------------|
| MRMC The U.S. Army M<br>Last Deadline: 11/1/19                                                                                                    | edical Research and M                                                                                                    | lateriel Command, NRC Rese                                                                                                    | arch Associateship Programs RAF                                                                                                    | 2                                                                                                    |                                                                                                    |
| AMOUNT                                                                                                    | SUMMARY                                                                                                    | INSTRUCTIONS                                                                                                    | RELATED FUNDING                                                                                                    | SUGGESTED SCHOLARS                                                                                                    |                                                                                                    |
| 🛗 Remember Deadli                                                                                                    | ne                                                                                                    |                                                                                                    |                                                                                                    |                                                                                                    |                                                                                                    |
| Walter Reed Army Institute<br>Institute of Medical Science<br>Supplementation: 53,000 Sci<br>Advanced Technology Rese<br>Supplement per year of exp<br>Research Base Stipend: 554<br>receive an appropriately hig | of Research Base Stipend<br>-Banglok, -Banglok, THA<br>-Banglok, -Banglok, THA<br>-Banglok, -Banglok, -Banglok, -Banglok, -<br>-Banglok, -Banglok, -Banglok, -<br>-Banglok, -Banglok, -<br>-Banglok, -Banglok, -<br>-Banglok, -<br>-<br>-<br>-<br>-<br>-<br>-<br>-<br>-<br>-<br>-<br>-<br>-<br>- | : \$62,283 Travel Allotment: 53,000<br>ILAND Base Saipend: \$48,000 Tra-<br>tilipation in DTRA CBD-supporte<br>\$60,000 Travel Allotment: 53,000<br>funded NRC tenure at USANRICO<br>000 U.S. Army Center for Environ<br>number of years of experience p | I US Army Medical Reserch Director<br>rel Allotment: \$3,000 Lis. Army Medi<br>NRC tenure at USAMRID \$12,000 St.<br>U.S. Army Medical Research Institute<br>U.S. Army Research Institute of Envi<br>mental Health Research Base Stipenc<br>ast their PhD. | ate-Kenya - Nairobi, KENYA Base Stipend: \$62,283 Tra<br>cal Research Institute of Infectious Diseases Base Stip<br>pplement for Fourier-transform ion cyclotron resona<br>e of Chemical Defense Base Stipend: \$52,000 Travel Al<br>romental Medicine Base Stipend: \$52,000 Travel Allo<br>I: \$52,500 Travel Allotment: \$3,000 Experience Suppl | vel Allosment: \$3,000 Armed Forces Research<br>end: \$62,467 Travel Allotment: \$3,000<br>ner mass spectrometry Telementation: \$6,600<br>trament: \$3,000 Supplementation: \$6,600<br>trament: \$3,000 U.S. Army Institute of Surgical<br>ement: Postdoctoral and Senior Associates will |

This section provides information related to the dollar amount and number of grants.

## Summary

| Adjuvant and Antig                                                                                                    | gen Research                                                                                                    |                                                                                                    |                                                                                                    |                                                                                                    | + 🔊                                                                                                    | 0                              |
|----------------------------------------------------------------------------------------------------|----------------------------------------------------------------------------------------------------|----------------------------------------------------------------------------------------------------|----------------------------------------------------------------------------------------------------|----------------------------------------------------------------------------------------------------|----------------------------------------------------------------------------------------------------|--------------------------------|
| MRMC The U.S. Army M<br>Last Deadline: 11/1/19                                                                                                   | Medical Research and N                                                                                                    | Nateriel Command, NRC Rese                                                                                                    | arch Associateship Programs RA                                                                                                    | P                                                                                                    |                                                                                                    |                                |
| AMOUNT                                                                                                    | SUMMARY                                                                                                    | INSTRUCTIONS                                                                                                    | RELATED FUNDING                                                                                                    | SUGGESTED SCHOLARS                                                                                                    |                                                                                                    |                                |
| a Remember Dead                                                                                                    | lline                                                                                                    |                                                                                                    |                                                                                                    |                                                                                                    |                                                                                                    |                                |
| This program features res<br>of lipids, and lipid metabo<br>biological and biochemical<br>immunologic presentation<br>al: Biochemical Biophysica | eearch on novel methods of<br>lism of cultured cells. Addi<br>I effects of adjuvants and i<br>of liposomal antigens; an<br>al Research Communication | f delivery including transcutaneou<br>tional areas of research include (<br>mmunomodulators; (4) studies on<br>(4) misrarcison of HIV-1 with cells<br>as 366: 982, 2008 | is immunization and development of<br>J development of antiviral vaccines,<br>i chemistry, immunology, and biolog<br>s and development of novel assays fo | adjuvants and liposomes as carriers of vaccines. It also<br>arricularly HIV; 20 creation of monoclonal antibodies t<br>of endotoxin and lipid A: (3) intracellular fate of liposo<br>r HIV-1 neutralization. References Brown BK, et al: Jour | includes oll-in-water emulsions, the Immun<br>Diplois, proteins, and peptides; (3) studies comment<br>mes and lipozomal antigens; (6) mechanism<br>mal of Virology 81: 2087, 2007 Karasawas N | nology<br>on<br>ns of<br>N, et |

This section contains the description of the grant, such as background or research objectives. Any email addresses or web links appear as blue, boldface hyperlinks.

#### Instructions

| Role of Age-Associat                                                                                                    | ed Metabolic Cha                                                                                                    | nges in Alzheimer"s Dise                                                                                                    | ease (AD) (R01)                                                                                                    |                                                                                                    | + ") 0                                                                                                    |
|----------------------------------------------------------------------------------------------------|----------------------------------------------------------------------------------------------------|----------------------------------------------------------------------------------------------------|----------------------------------------------------------------------------------------------------|----------------------------------------------------------------------------------------------------|----------------------------------------------------------------------------------------------------|
| NIA, NIH<br>\$ Per Award: \$337,500<br>Last Deadline: 10/5/19                                                                                                    |                                                                                                    |                                                                                                    |                                                                                                    |                                                                                                    |                                                                                                    |
| AMOUNT                                                                                                    | SUMMARY                                                                                                    | INSTRUCTIONS                                                                                                    | RELATED FUNDING                                                                                                    | SUGGESTED SCHOLARS                                                                                                    |                                                                                                    |
| 🛗 Remember Deadlin                                                                                                    | ne                                                                                                    |                                                                                                    |                                                                                                    |                                                                                                    |                                                                                                    |
| Institutional system-to-syste<br>Application Instructions exce<br>out of compliance with these<br>forant Applications. Letter of<br>patential review workload an<br>proposed activity Names(a), and<br>Whi-Wee Fridell, Ph.D. Nation<br>must be followed. Instruct<br>SF424(R&R) Cover All Instruct<br>Other Project Information Al<br>Modular Budget All Instruct<br>Sharing Plan: Individuals are<br>amount of direct costs reque<br>Application Guide. PHS Inducion Gui<br>dates on or after January 52,<br>SF424 (R&R) Application Guide.<br>Numan subjects study record<br>instructions in the SF424 (R&<br>(R&R) Application Guide.<br>Numan subjects study record<br>instructions in the SF424 (R&<br>(R&R) Application Guide numan<br>subjects study record<br>instructions of the SF424 (R&<br>R&R) Application Guide numan<br>subjects study record<br>imme Part I. Overview Infor<br>might be necessary for succe<br>applications to Grants.evel (Internet<br>applications Circans.evel (Internet) | m solution. 2. Contents any<br>in instructions may be de<br>finent Although a letter<br>nd plan the review. By di<br>dicress(es), and telephon<br>nal institute on Aging (NI)<br>instructions in the SF424 (R&R)<br>A (R) Application Guide mu<br>required to comply with<br>tested for any one year, is<br>uion Enrollment Report as deso<br>usion Enrollment Report as<br>deso any distribution of the<br>steed for any one year, is<br>uion Enrollment Report as<br>deso any distribution of the<br>distribution of the steed<br>during the Stady Record<br>(R) Application Guide mu<br>to be followed. Foreign 1<br>Guide. 3. Unique Entry<br>active registrations in form<br>assisti Jubmission. When<br>the online poorta to find a | Ind Yorm of Application Submissis<br>Info Inding apportunity anonucu-<br>Isifunding apportunity anonucu-<br>tise function is not required, is not be<br>the date lissed in Part 1. Deverview<br>the number(s) of the P(D(s)P(Is) NA<br>A) Telephone: 301-496-7847 Ema<br>isision The following section support<br>Application Guide must be follow<br>42 (R&R) Application Guide must be follow<br>42 (R&R) Application Guide must be follow<br>43 (R&R) Application Guide must be follow<br>44 (R&R) Application Guide must be follow<br>44 (R&R) Application Guide must be follow<br>44 (R&R) Application Guide must be followed.<br>PHS 398 Resear<br>the Instructions for the Resource<br>hould address a Data Sharing PIA<br>Form only available in FORMS-0<br>bride in the SF424 (R&R) Applicat<br>111-46tined human subjects read-<br>ditional instructions: If you anaws<br>1 PHS Human Subjects and Clinics.<br>1 Bed Amplication Guide and the Application<br>1 Identifier and System for Award<br>Assem for Award Management (S<br>1 as ubmission date falls on a ween<br>an abolis on aversa across all Fee | on it is critical that application Soliov W<br>memt to do obvervise. Conformance<br>For information on Application Subin<br>Iniding, and does not enter into the re<br>Information, prospective applicants a<br>sume of other key personnel Participa<br>Jemens the Instructions found in the<br>wed. SF424(R&R) Project/Performan-<br>de followed. SF424(R&R) Senior/Key<br>d. R&R Subaward Budget All Instruct<br>ch Plan All Instructions in the SF424 (R<br>Sharing Plans as provided in the SF-<br>phication packages for use with du<br>long Guide. PHS Human Subjects and<br>africals information form on a Delay<br>tudy. All Instructions in the SF424 (R<br>Application packaerch, and/or clinical<br>afrikals information form on a Delay<br>tudy. All Instructions in the SF424 (R<br>Application packaerch, and/or clinical<br>Application packaerch, and/or clinical<br>Application packaerch, and/or clinical<br>Application State Glow policies describi<br>Management (SAM) See Part 1. Section<br>M), NATO Commercial and Governmu<br>Applicator packa Delow policies describi<br>Management (SAM) See Part 1. Section<br>M), NATO Commercial and Governmu<br>feel asencies). Apolicants must then | Te Research (k) Instructions in the 3+4-4 (K64) Application<br>to the requirements in the Application Guide is required a<br>vision and Receipt, visit Frequently Asked Questions Appli-<br>tission and Receipt, visit Frequently Asked Questions Appli-<br>ting Institution(1) Number and title of this funding opportu-<br>tations All page limitations described in the SF424 Application<br>(5+244 (R68) Application Guide and should be used for pre-<br>e Site Locations All instructions in the SF424 (R68) Applicate<br>ons in the SF424 (R68) Application Guide must be followed<br>ASM) Application Guide must be followed, with the following modification<br>(34) (4 (R68) Application Guide must be followed<br>ASM) Application Guide must be followed, with the following modification<br>is to Grave Java (2) (2) (1) (1) (1) (1) (1) (1) (1) (1) (1) (1 | Guide, including Supplemental Grant<br>districtly enforced. Applications that are<br>cation Guide, Electronic Submission of<br>intains allows it Staff to estimate the<br>any information: Descriptive title of<br>sing information: Descriptive title of<br>sing information: Descriptive title of<br>sing any of intern should be sent to:<br>on Guide and the Table of Page Limits<br>paring an application to this FOA.<br>Son Guide must be followed. SF424(R&R)<br>in Guide must be followed. R&R or<br>I. PKS 398 Cover Page Supplement All<br>g additional instructions: Resource<br>to All applications, regardless of the<br>Appendix as described in the SF424 (R&R)<br>inclait research, follow all instructions for<br>tipplication packages for use with due<br>d Clinical Trials Information form in the<br>n form, you must include at least one<br>and Clinical Trials Information All<br>squest Form All instructions in the SF424<br>Grantsgov 4. Submission Dates and<br>to make any application corrections that<br>day. Organizations must submit<br>the application in the e8A Commons. NiHs |

This section details the application process for the funding opportunity. As with the Summary section, any email addresses or web links appear in blue boldface.

## **Related Funding**

| Role of Age-Associat<br>NIA, NIH<br>\$ Per Award: \$337,500<br>Last Deadline: 10/5/19 | ed Metabolic Ch        | anges in Alzheimer"s Dise          | ase (AD) (R01)                      |                              |                 | + *        | 00    |
|---------------------------------------------------------------------------------------|------------------------|------------------------------------|-------------------------------------|------------------------------|-----------------|------------|-------|
| AMOUNT                                                                                | SUMMARY                | INSTRUCTIONS                       | RELATED FUNDING                     | SUGGESTED SCHOLARS           |                 |            |       |
| <b>T</b> Filter by Criteria                                                           | 🛓 Download             | B Remember Deadline                |                                     |                              | Q Search within | results    |       |
| Title/Sponsor 🗢                                                                       |                        |                                    |                                     |                              | Last Deadline 🗢 | Amount \$  | 公     |
| Dynamic Interactions betw<br>NIH, NIA                                                 | een Systemic or Non    | -Neuronal Systems and the Brain    | in Aging and in Alzheimer''s Disea  | se (R01)                     | 11/5/19         | Not Availa | ble 🏠 |
| Sleep disorders and circadi<br>NIH, NIA                                               | ian clock disruption i | n Alzheimer''s disease and other o | dementias of aging (R01 Clinical Tr | ial Not Allowed)             | 11/6/20         | \$833k     | ☆     |
| Age-related Microbiota Cha<br>NIH, NCI, NIDCR, NIA, NINR                              | anges and their Impli  | cations in Chronic Disease Preven  | ition, Treatment and Progression (  | R21 Clinical Trial Optional) | 3/16/21         | Not Availa | ble 🏠 |
| Age-related Microbiota Cha<br>NIH, NCI, NIDCR, NIA, NINR                              | anges and their Impli  | cations in Chronic Disease Preven  | tion, Treatment and Progression     | R01 Clinical Trial Optional) | 3/5/21          | Not Availa | ble 🏠 |
| Therapeutic Strategies for<br>NIH, NIDDK, NIAID                                       | the Converging TB/T2   | 2DM/HIV Epidemics (R01)            |                                     |                              | 9/7/20          | Not Availa | ble 🏠 |
|                                                                                       |                        |                                    |                                     |                              |                 |            |       |

This section provides a selection of funding opportunities that are related to the selected opportunity. The relation is determined through analysis of the text which appears in the Summary sections. Each opportunity can be exported to a calendar through the date link in the Last Deadline column or viewed by clicking on the entry.

#### **Suggested Scholars**

Suggested Scholars lists individuals working in the same area of inquiry and can be used as the first step in identifying possible candidates for a research team.

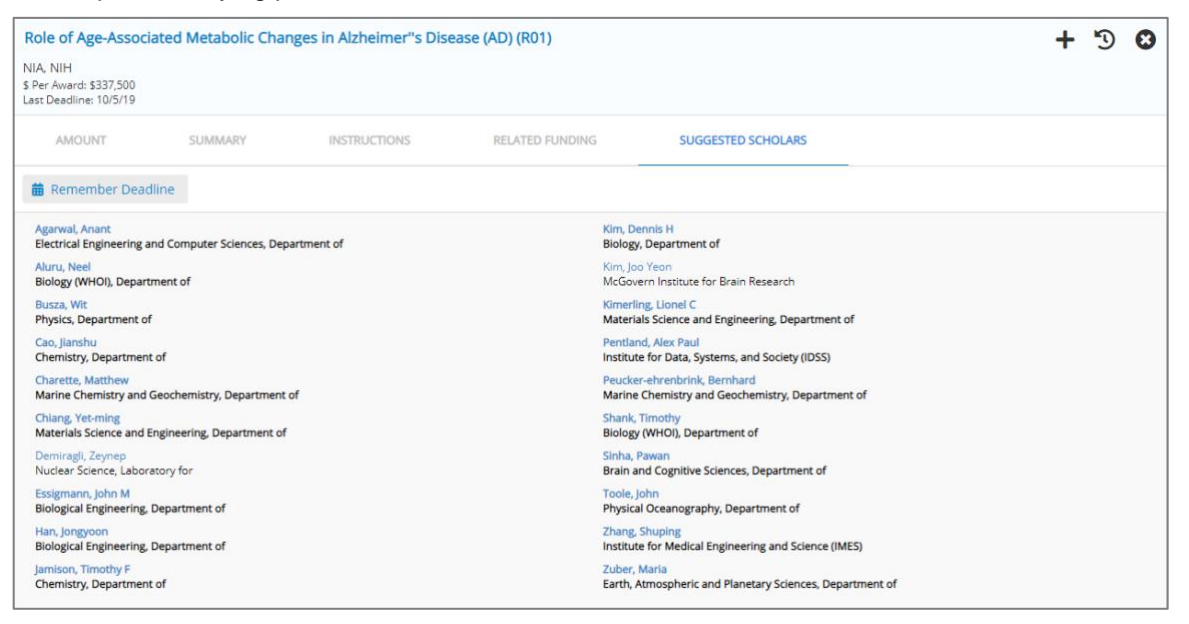

# **Networks**

The Networks map presents established research networks focused on the searched research terms. The bottom left contains a legend with clickable options for "My Institution", "National", and "Selected Schools" (when such a selection has been made in Refine Your Search). Clicking an option removes corresponding faculty from the graphic; clicking again adds them back.

The "Toggle List View" button shows the individual works that make up the current Network graphic. The "Legend" button provides a visual description of nodes and edges (shown below). The "Filter by Type" button allows selection of collaborative content types. The "Download" and "Expand" /"Close" buttons download a CSV corresponding to the current graphic, and expand the view into a larger window, respectively.

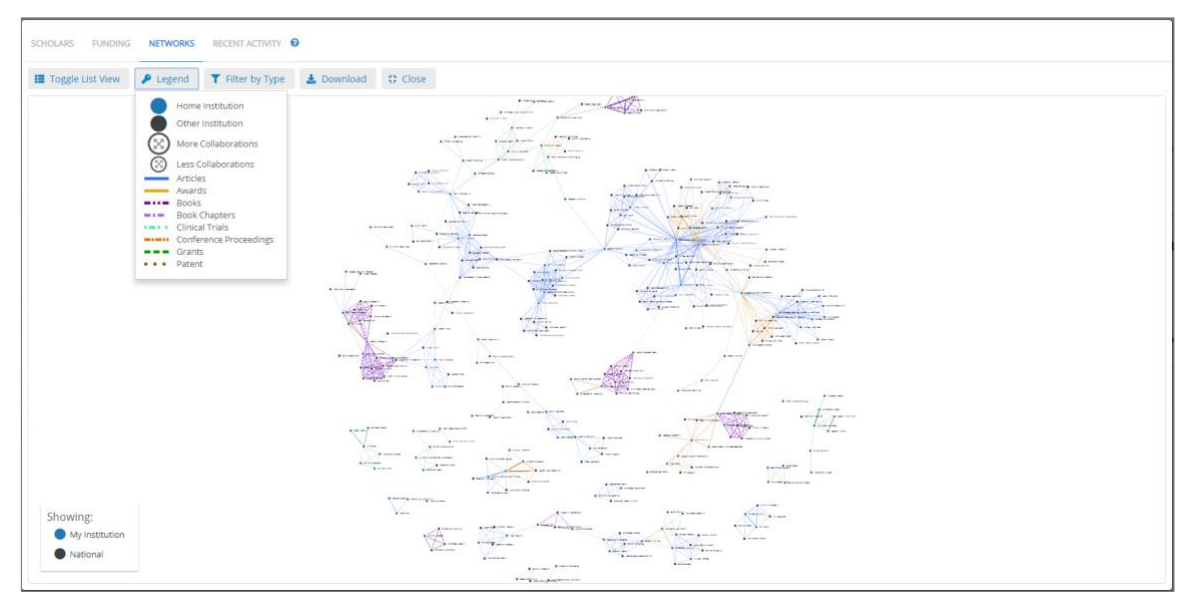

# **Recent Activity**

Recent Activity provides a list of recent articles, conference proceedings, books, awards, federal grants, patents, clinical trials, and book chapters focused on the research terms. Activity is listed chronologically. The user can focus on specific activities through "Filter by Type."

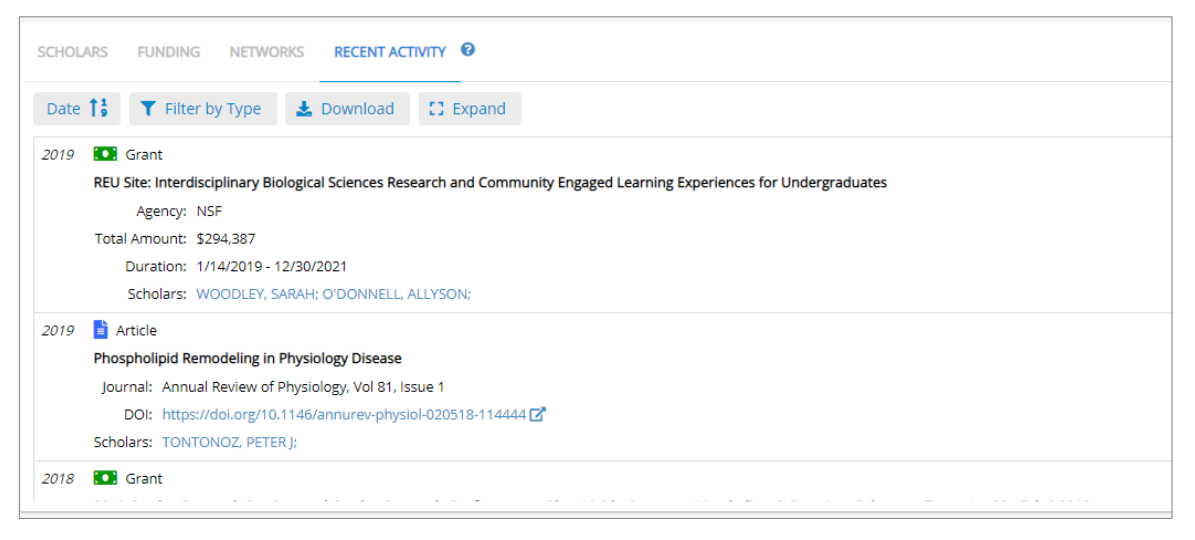

# Project

The Project feature allows users to collect scholars and funding opportunities, save them for later viewing, analyze the virtual team of scholars, and view suggested funding opportunities for the team.

## **Build a Team**

Users can drag and drop scholars and funding opportunities into the Project section.

| Project 🛛                                                    |                    |                |                                                      | • | Ō | + |
|--------------------------------------------------------------|--------------------|----------------|------------------------------------------------------|---|---|---|
| SCHOLARS FUNDING                                             |                    |                |                                                      |   |   |   |
| HONG, MEI<br>Chemistry Biological Engineering                | ANDERSON, DANIEL G | iriffith       | Biological Engineering                               |   |   |   |
| SUMMONS, ROGER E<br>Earth, Atmospheric and Planetary Science | Biology            | ALEXA<br>Mater | ANDER-KATZ, ALFREDO<br>rials Science and Engineering | 3 | 1 | ~ |

### **Team Analysis**

Users can view the aggregate activity of the new team by clicking the View Analysis prompt in the

lower right-hand corner of the Project space:

Select researchers to add to a team by dragging and dropping their row from the results table into the Project box below. Once you have added two or more team members to the project, a team analysis may be conducted.

The Team Analysis screen provides users with four separate displays to view individual and aggregate contributions to the team; career progression, intra-team collaborations and expertise intersection.

#### **Discipline Career Progression**

The Team Analysis Discipline Career Progression chart demonstrates each team member's average trend in research activity relative to their own discipline. The progression is displayed per the selected variable chosen from the dropdown menu on the right. Dots represent team members and are color coded by discipline. The Y-axis represents the score for the variable and the X-axis represents years since terminal degree. Hovering on a dot provides the team member's name, years since terminal degree, comparative discipline, and information relating to the selected variable. Note that book chapters, clinical trials, and patents do not appear in this section as they have not yet been incorporated into comparative data.

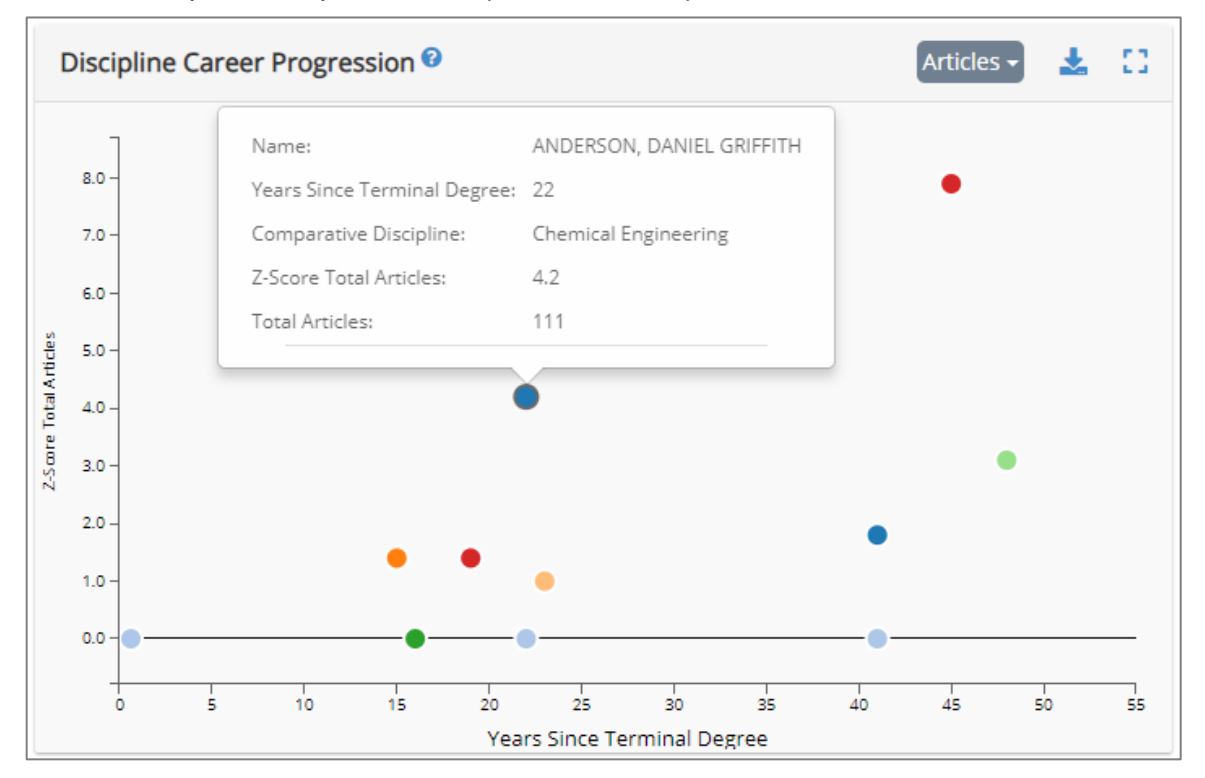

## **Aggregate Research Activity**

| Aggregate Research Acti                                                               | vity 😨   |           |              | Articles 🗸    | Ł   | 53 |
|---------------------------------------------------------------------------------------|----------|-----------|--------------|---------------|-----|----|
| Journal 4F                                                                            | Total 1₹ |           |              |               |     |    |
| Proceedings of the National<br>Academy of Sciences of the<br>United States of America |          |           | 142          |               |     |    |
| Biomaterials                                                                          |          |           | 109          |               |     |    |
| Advanced Materials                                                                    |          |           | 86           |               |     |    |
| Nano Letters                                                                          |          |           | ROBERT S -   | 22            |     |    |
| Acs Nano                                                                              |          | IRVINE, D | ARRELL J - 3 |               |     |    |
| Journal of the American<br>Chemical Society                                           |          | PLOEGH,   | HIDDE - 4    | GKIFFITH - 13 |     |    |
| Nature Biotechnology                                                                  |          |           |              |               |     |    |
| Journal of Controlled Release                                                         |          |           | 34           |               |     |    |
| Organic Geochemistry                                                                  |          |           | 33           |               |     |    |
| Nature                                                                                |          |           | 32           |               |     |    |
|                                                                                       | 0        | 29        | 58           | 87            | 116 |    |

This section displays the team's aggregated research activity for articles, awards, books, book chapters, clinical trials, citations, grants, grant dollars, and patents. Hovering over a bar displays the individual contributions of each team member. Bars are color-coded by team member discipline (as indicated in the team roster in the top-left of the analysis screen).

#### Intra-Team Collaboration

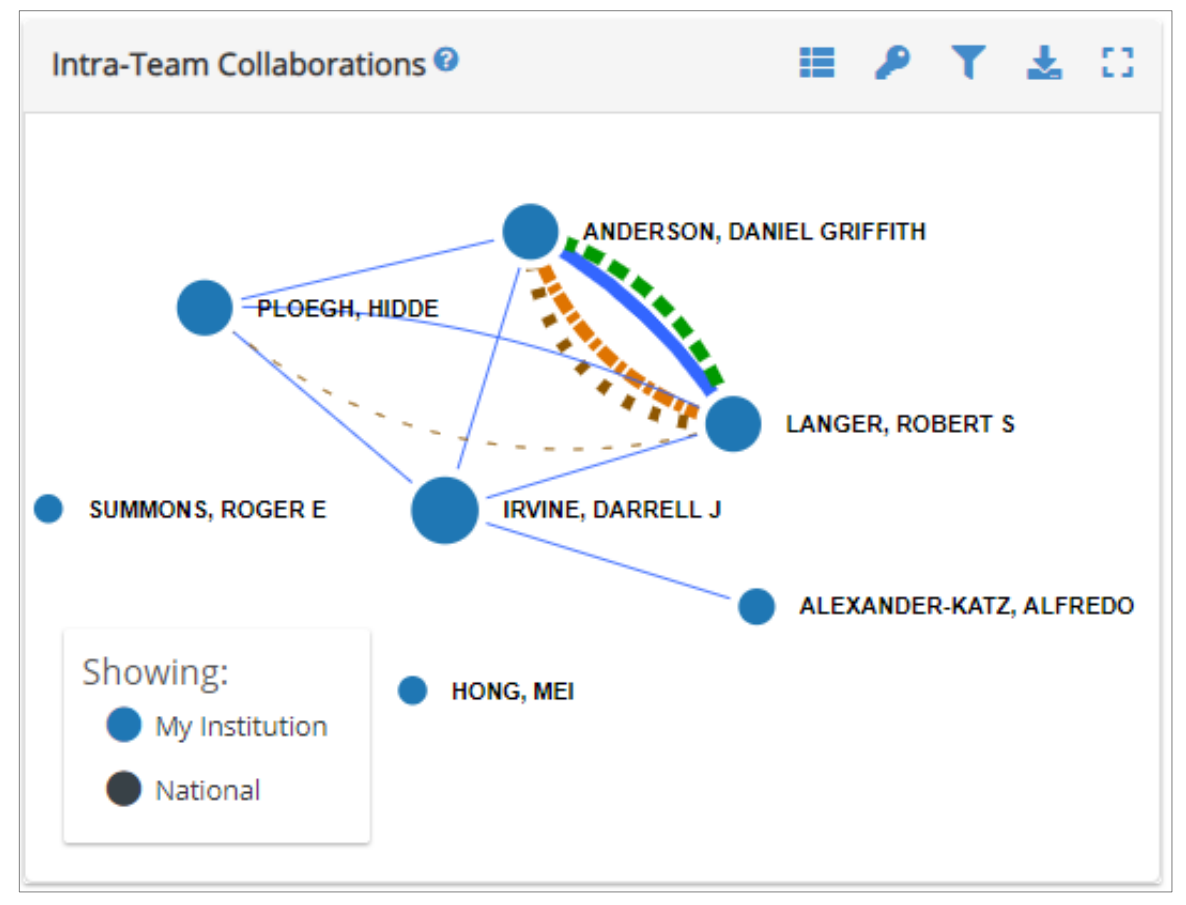

This section displays previous collaborations among members of the team. The size of a team member's dot indicates that person's number of distinct collaborators, while the color of the dot indicates the institution affiliation ("My Institution", "Selected Schools", or "National").

## **Expertise Intersection**

| Expertise Intersection 🛛  |           | 🛓 🕄           |
|---------------------------|-----------|---------------|
| ANDERSON, DANIEL GRIFFITH | HONG, MEI | PLOEGH, HIDDE |
|                           |           |               |
|                           |           |               |
|                           |           |               |
|                           |           |               |
|                           |           |               |
|                           |           |               |
|                           |           |               |

The Expertise Intersection displays the shared occurrence of key research terms in the publications of the team members. Darker cells indicate a higher number of occurrences of the word in the row for the team member in the column. Hovering over a cell will show the total number of occurrences for the specific faculty member, the highest number of occurrences among the team, and the total occurrences for the entire team.

#### **Funding Opportunities**

Team Analysis Funding presents a tabbed view of "Suggested" and "Project Funding."

Project Funding contains funding opportunities that have been added to the Project by the user.

Suggested Funding contains funding opportunities targeted at the overall research of the Project Scholars. Each opportunity can be added to the Project Funding. Items in Project Funding will not appear in the Suggested list.

| New Project                                                                   |                                                                                                    |                 |                |                  | 8 |
|-------------------------------------------------------------------------------|----------------------------------------------------------------------------------------------------|-----------------|----------------|------------------|---|
| Scholars                                                                      | SUGGESTED PROJECT FUNDING                                                                                                    |                 |                |                  |   |
| ALEXANDER-KATZ, ALFREDO<br>ANDERSON, DANIEL GRIFFITH                          | 🝸 Filter by Criteria 🛛 🛓 Download                                                                                                    |                 | Q Sear         | h within results |   |
| HONG, MEI                                                                     | Title/Sponsor \$                                                                                                    | Last Deadline 🗘 | Amount 🗢       |                  | ☆ |
| PLOEGH, HIDDE     SUMMONS, ROGER E     IRVINE, DARRELL J     LANGER, ROBERT S | Intercellular Signaling and Functional Nanomaterials at the Abiotic/Biotic Interface<br>NRL NRC Research Associateship Programs RAP            | 11/1/19         | Not Available  | Add to Project   | ☆ |
|                                                                               | Processing and Presentation of Non-Conventional MHC Ligands (R01 Clinical Trial Not Allowed)<br>NIH, NIAID                                     | 1/7/22          | Not Available  | Add to Project   | ☆ |
| Funding                                                                       | Processing and Presentation of Non-Conventional MHC Ligands (R21 Clinical Trial Not Allowed)<br>NIH, NIAID                                     | 1/7/22          | Not Available  | Add to Project   | ☆ |
|                                                                               | Platform Delivery Technologies for Nucleic Acid Therapeutics (R43/R44)<br>NIH, NIBIB, NIAID, NCATS                                             | 9/5/19          | Not Available  | Add to Project   | ☆ |
|                                                                               | Platform Delivery Technologies for Nucleic Acid Therapeutics (R41/R42)<br>NIH, NIAID, NCATS                                                    | 9/5/19          | Not Available  | Add to Project   | ☆ |
|                                                                               | Adjuvant and Antigen Research<br>NRC Research Associateship Programs RAP, MRMC The U.S. Army Medical Research and Materiel Command             | 11/1/19         | Not Available  | Add to Project   | ☆ |
|                                                                               | Neutron Reflectometry NIST. NRC Research Associateship Programs RAP                                                                            | 8/1/19          | Not Available  | Add to Project   |   |
|                                                                               | Enhanced Raman Spectroscopy of Biological Molecules<br>NIST, NRC Research Associateship Programs RAP                                           | 8/1/19          | Not Available  | Add to Project   | ☆ |
|                                                                               | Novel Imaging Strategies for Nanomedicine<br>NIST, NRC Research Associateship Programs RAP                                                     | 8/1/19          | Not Available  | Add to Project   | ☆ |
|                                                                               | Using Small Molecules and Molecular Genetics to Identify Novel Targets and Mechanisms Contributing to Tumor Immune<br>Evasion (R01)<br>NHL NCT | 9/7/20          | Not Available  | Add to Project   | ☆ |
|                                                                               | Noval Multifunctional Dalumaric Matarials for Militan, Apolications                                                                            | 11/1/10         | New Averal and | Add to Droject   | ~ |

# Menu

The main Research Insight menu is accessed by clicking the three-lined icon to the left of the Research Insight title.

| Research                                          | n Insight                    |
|---------------------------------------------------|------------------------------|
| User Guide                                        | /ithin National <del>-</del> |
| Saved Projects<br>Saved Scholars<br>Saved Funding | Clear                        |
| Press tab to separate                             | e search terms.              |

Once clicked, the menu lists the following options:

#### **Saved Projects**

| Research Insight |                              |          |   |   |
|------------------|------------------------------|----------|---|---|
| User Guide       | /ithin National <del>-</del> |          |   |   |
| Saved Projects   | Saved Projects               |          |   |   |
| Saved Funding    | project synthetic            | <b>*</b> | Ŵ |   |
|                  | Team Obesity                 | <b>*</b> | Û |   |
|                  | Cardiovascular               |          | Û | U |

This section displays a list of previously saved projects. Projects may be loaded or deleted, and project titles may be edited from this menu.

#### **Saved Scholars**

| Research Insight  |                   |   |  |  |  |
|-------------------|-------------------|---|--|--|--|
| User Guide        | /ithin National - |   |  |  |  |
| Saved Projects    | Clear             |   |  |  |  |
| Saved Scholars 🕨  | Saved Scholars    |   |  |  |  |
| Saved Funding 🕨 🕨 |                   |   |  |  |  |
|                   | KING, KARA        | Û |  |  |  |
|                   | FOUCAULT, MICHEL  | Û |  |  |  |

This section displays a list of previously saved scholars. From this menu, users may drag and drop saved scholars into the current portfolio and saved scholars may be removed from the saved scholar list.

## **Saved Funding**

| Research                         | In | sight                                                                                                    |   |
|----------------------------------|----|----------------------------------------------------------------------------------------------------|---|
| User Guide                       |    | /ithin National -                                                                                              |   |
| Saved Projects<br>Saved Scholars | •  | Clear                                                                                                    |   |
| Saved Funding                    | Þ  | Saved Funding                                                                                                  |   |
|                                  |    | BRAIN Initiative Cell Census Network (BICCN) -<br>Specialized Collaboratory on Mouse Brain Cell<br>Atlas (U01) | Û |
|                                  |    | Limited Competition for the Renewal of the<br>National Cell Repository of Alzheimer's Disease                  | ŵ |

This section displays a list of previously saved funding opportunities. From this menu, users may drag and drop saved funding opportunities into the current portfolio and saved opportunities may be removed from the saved funding opportunity list.